# ellucian.

# Banner Student Self-Service Release Guide

Release 8.7.1 February 2015

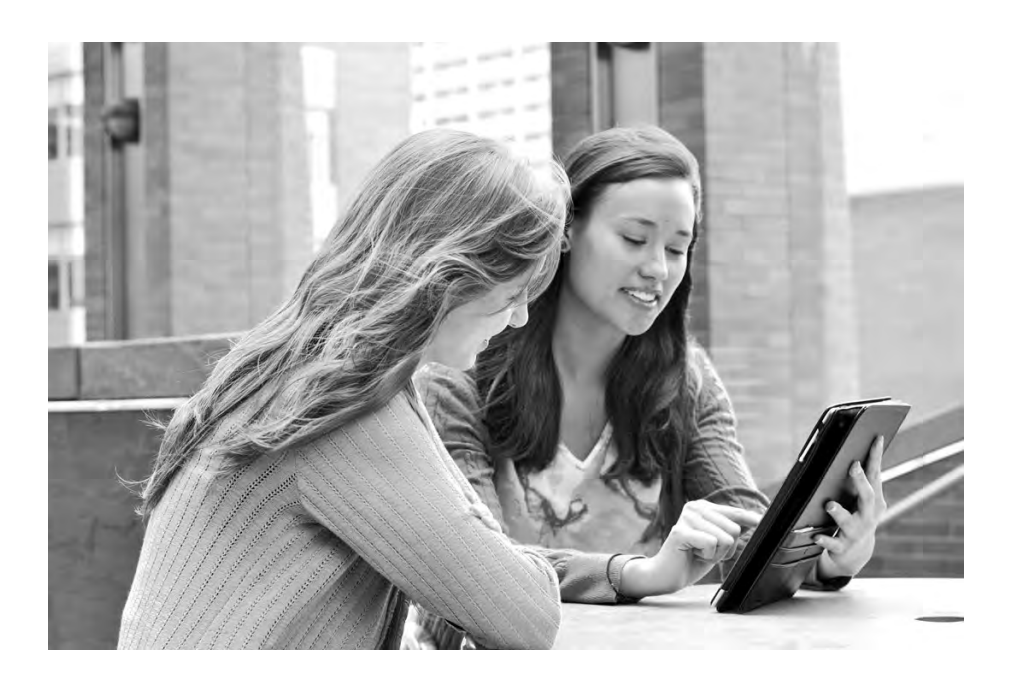

Without limitation: Ellucian®, Banner®, Colleague®, and Luminis® are trademarks of the Ellucian group of companies that are registered in the U.S. and certain other countries; and Ellucian Advance<sup>™</sup>, Ellucian Course Signals<sup>™</sup>, Ellucian Degree Works<sup>™</sup>, Ellucian PowerCampus<sup>™</sup>, Ellucian Recruiter<sup>™</sup>, Ellucian SmartCall<sup>™</sup>, are also trademarks of the Ellucian group of companies. Other names may be trademarks of their respective owners.

#### © 2015 Ellucian.

Contains confidential and proprietary information of Ellucian and its subsidiaries. Use of these materials is limited to Ellucian licensees, and is subject to the terms and conditions of one or more written license agreements between Ellucian and the licensee in question.

In preparing and providing this publication, Ellucian is not rendering legal, accounting, or other similar professional services. Ellucian makes no claims that an institution's use of this publication or the software for which it is provided will guarantee compliance with applicable federal or state laws, rules, or regulations. Each organization should seek legal, accounting, and other similar professional services from competent providers of the organization's own choosing.

Prepared by: Ellucian 4375 Fair Lakes Court Fairfax, Virginia 22033 United States of America

#### **Revision History**

| Publication Date | Summary                                                               |
|------------------|-----------------------------------------------------------------------|
| February 2015    | New version that supports Banner Student Self-Service 8.7.1 software. |

## Contents

| Introduction                                                                                                    |
|----------------------------------------------------------------------------------------------------|
| Admissions Application PIN5                                                                                                    |
| New Self-Service page                                                                                                    |
| Change PIN (bwskalog.P_DispChangePIN)       6         Web Page Fields       6         Setup Requirements       6         Updates to Banner       7         Links to Other Web Pages       7         Buttons/Icons on This Page       7         Web Menus With Links to This Page.       7 |
| Changed Self-Service pages 8                                                                                                    |
| Admissions Login (bwskalog.P_DispLoginNon)                                                                                                    |
| Admissions Login - New User (bwskalog.P_DispLoginNew) 8                                                                                                    |
| Changed packages                                                                                                    |
| BWSKALOG/BWSKALO1 8                                                                                                    |
| <b>New scripts</b>                                                                                                    |
| Updated Security Scan Error Handling11                                                                                                    |
| Self-Service Data Validation12                                                                                                    |

### Introduction

The Banner® Student Self-Service 8.7.1 release contains updates to self-service pages for the following enhancements.

- Admissions Application PIN
- Security Scan Error Handling
- Self-Service Data Validation

## **Admissions Application PIN**

#### Banner Student Self-Service 8.7.1 is dependent on Banner Student 8.7.3.

New functionality has been added to enhance admissions application PIN processing and provide strong passwords as requested in IDEA-16385 and IDEA-19248. The changes pertain to first time user account creation and the returning user login process for applicants in Self-Service. Previously, an unsecured PIN of six characters had been created in clear text format. The PIN display is now encrypted, the PIN length has been expanded, and alpha characters can be used in the PIN.

Existing controls on the Enterprise PIN Preferences Form (GUAPPRF) are used for PIN format and length. PINs must conform to the PIN reset format, number or character options, and minimum and maximum length as defined on GUAPPRF. Error messages are displayed if the new PIN does not meet the requirements.

**Note:** Any changes made to the GUAPPRF preferences for applicants will also apply to current students.

The **PIN** field length on the Electronic Application Process Form (SAAEAPS) has been expanded. The created PIN is displayed as an encrypted value (a series of asterisks). The PIN can be reset by the administrator. It is recommended that the administrator note the PIN before it is reset, so the information can be provided to the applicant.

When first time user login credentials are created in Self-Service Admissions, the rules on GUAPPRF are checked to see if the new password meets the rule criteria. A message is displayed to inform the applicant of the requirements. If the password conforms to the rules, the applicant can continue to log in.

The returning user login is also validated based on the settings on GUAPPRF. If the login does not meet the requirements, the new Change PIN page (bwskalog.P\_DispChangePIN) is displayed. The applicant must change the PIN to continue by entering the old PIN, entering the new PIN, and re-entering the new PIN for confirmation. The old PIN is validated against the stored PIN. Once it has been authenticated, the new PIN is stored.

When the PIN is successfully updated, the applicant is logged in and taken to the Select an Application Type page (bwskalog.P\_DispChoice) to start a new application or the Application Menu (bwskalog.P\_DispChoices) for existing and in process applications.

When the login authentication fails, an error is displayed. Error messages indicate the PIN requirements as defined on GUAPPRF. If an applicant submitted an application before this enhancement was applied, and a PIN was used that does not meet the new requirements, the student will need to change the PIN.

Once the applicant has been admitted to the institution, the secure login and PIN are sent to him/her. The Third Party Access Audit Form (GOATPAD) is then used to manage the PIN.

**Note:** It is recommended that Info Text for the login pages be reviewed and references to the previous PIN requirements updated.

Refer to the *Banner Student Release Guide 8.7.3* for information on additional changes for this enhancement.

### New Self-Service page

A new page has been added for Admissions Self-Service.

#### Change PIN (bwskalog.P\_DispChangePIN)

The Change PIN page (bwskalog.P\_DispChangePIN) is used to reset the applicant's PIN for access to Self-Service. It is displayed when the applicant logs in with a previously created PIN that does not meet the defined PIN preferences. The controls on the Enterprise PIN Preferences Form (GUAPPRF) are used to validate the PIN.

The **Change PIN** button is used to submit the changed PIN information. When the PIN change is successful, the applicant is logged in and taken to the Select an Application Type page (bwskalog.P\_DispChoice) to start a new application or the Application Menu (bwskalog.P\_DispChoices) for existing and in process applications. When the PIN change is not successful, an error is displayed.

#### Web Page Fields

This page contains the following fields.

| ltem       | Description/Source Information     |
|------------|------------------------------------|
| Old PIN    | Original login PIN.                |
| New PIN    | New secured login PIN.             |
| Verify PIN | PIN re-entered for authentication. |

#### Setup Requirements

The following setup is required for this page to work as expected.

| Item                                         | Description                                                                                                    |
|----------------------------------------------|----------------------------------------------------------------------------------------------------|
| Enterprise PIN Preferences<br>Form (GUAPPRF) | Set up controls for:<br>• PIN Reset Format<br>• Minimum Length<br>• Maximum Length<br>• Number Required Indicator<br>• Character Required Indicator |

#### Updates to Banner

This page updates the following items.

| Item                            | Description                                       |
|---------------------------------|---------------------------------------------------|
| Old PIN, New PIN, Verify<br>PIN | Electronic Admissions Non-Student Table (SABNSTU) |

#### Links to Other Web Pages

This page does not have links to other Web pages.

#### Buttons/Icons on This Page

This page contains the following buttons/icons.

| Button/Icon | Action                                                                                                    |
|-------------|----------------------------------------------------------------------------------------------------|
| Change PIN  | PIN change is successful.                                                                                                    |
|             | <ul> <li>Applicant is logged in and taken to the Select an Application<br/>Type page (bwskalog.P_DispChoice) to start a new<br/>application or the Application Menu<br/>(bwskalog.P_DispChoices) for existing/in process<br/>applications.</li> <li>PIN change is not successful. An error is displayed.</li> </ul> |

#### Web Menus With Links to This Page

No menus have links to this page.

### **Changed Self-Service pages**

The following Self-Service pages have been modified.

#### Admissions Login (bwskalog.P\_DispLoginNon)

The **PIN** field length on this page has been expanded to display 15 characters. Characters are displayed as dots. A maximum of 99 characters is allowed.

#### Admissions Login - New User (bwskalog.P\_DispLoginNew)

The following changes have been made to this page.

- The **Create a PIN** field and **Verify PIN** field lengths have been expanded to display 15 characters. Characters are displayed as dots. A maximum of 99 characters is allowed.
- Info Text for the **Login ID** field instructions is delivered and can be modified in Web Tailor to be specific for your institution.
- Additional Info Text is delivered for PIN creation instructions. The displayed instructions are based on the GUAPPRF control settings.

#### Changed packages

The following package and package body have been modified.

#### **BWSKALOG/BWSKALO1**

New procedures have been added.

| Procedure       | Description                                                                                                    |
|-----------------|----------------------------------------------------------------------------------------------------|
| P_DispChangePIN | Displays the Change PIN page when the user PIN does not comply with the institution's password security policy defined in GUAPPRF. |

| Procedure              | Description                                                                                                    |
|------------------------|----------------------------------------------------------------------------------------------------|
| P_ProcChangePIN        | Processes the <b>Old Pin</b> , <b>New Pin</b> , and <b>Verify New Pin</b> values submitted on the Change PIN page. Stores <b>New Pin</b> value in the SABNSTU_PIN column as encrypted. |
|                        | A salt value is generated and stored in the SABNSTU_SALT column. This is used to encrypt the PIN value entered at login and match it with the stored PIN value.                        |
|                        | The salt value is always unique, even for the same clear text PIN. The encrypted PIN value is also unique for same clear text PIN.                                                     |
| P_DispPIN_Instructions | Displays the PIN creation instructions on the<br>Admissions Login - New User and Change PIN pages.<br>Displays instructions based on GUAPPRF settings.                                 |

Existing procedures have been modified.

| Procedure      | Description                                                                                                    |
|----------------|----------------------------------------------------------------------------------------------------|
| P_DispLoginNew | Displays Admissions Login - New User page.                                                                                           |
|                | Previously used to display PIN creation instructions (as hard coded text) from TWGRINFO.                                             |
|                | The P_DispPIN_Instructions procedure has been added to display PIN creation instructions based on GUAPPRF settings.                  |
| P_ProcLoginNon | Submits user ID and PIN information entered by user<br>on Admissions Login - New User page. Multiple code<br>changes have been made. |

### **New scripts**

Ξ

The following scripts are delivered with this enhancement to update Web Tailor.

**Note:** Unless otherwise noted, new scripts are run as part of the upgrade process for a release.

| Script                  | Result                                                                                                    |
|-------------------------|----------------------------------------------------------------------------------------------------|
| bwstwgbwmnui_080701.sql | Adds entry to the Web Tailor Main Web Page Settings<br>Table (TWGBWMNU) for procedure to display the<br>Change PIN page<br>(bwskalog.P_DispChangePIN)                        |
| bwstwgrinfoi_080701.sql | Adds entry to the Web Tailor Repeating Information<br>Text Table (TWGRINFO) for procedure to display the<br>Change PIN page<br>(bwskalog.P_DispChangePIN)                    |
| bwstwgrinfou_080701.sql | Updates entry in the Web Tailor Repeating Information<br>Text Table (TWGRINFO) for procedure to display the<br>Admissions Login - New User page<br>(bwakalog.P_DispLoginNew) |
| bwstwgrwmrli_080701.sql | Adds entry to the Web Tailor Menu Roles Table<br>(TWGRWMRL) for procedure to display the Change<br>PIN page (bwskalog.P_DispChangePIN)                                       |

# Updated Security Scan Error Handling

The security scan report lists several types of errors. One type applies to Self-Service pages where exception handling is not present or is not performed properly. The following Oracle errors are in this category.

- ORA-01403 No data found.
- ORA-I06502 PL/SQL: Numeric or value error: character string buffer too small.
- ORA-06502 PL/SQL: Numeric or value error: character to number conversion error.
- ORA-01858 A non-numeric character was found where a numeric was expected.

Code for exception handling has been added to Self-Service pages as appropriate. Updated error messages display the page title and the error text and are more informational for the user. The Oracle error number is not displayed. For example, *Error occurred while processing final grade changes. ERROR: No data found.* 

Numerous BWSKXXXX packages and the associated procedures have been updated for these changes.

### **Self-Service Data Validation**

The possibility existed for inappropriate information to be displayed in Banner Self-Service pages. Banner Web Tailor has added validation checks to prevent unsanitized HTML from being executed or injected into the pages. Data from HTP calls is now validated before being sent to the Self-Service pages and displayed to the user. The exception to the validation checking is data that is user-defined, such as Information Text (HTML).

See the Banner Web Tailor 8.6.1.1 patch documentation for more information.

There are three main types of Self-Service data entry that are validated:

- When invalid characters are entered directly into a Self-Service page, an error message is displayed to the user to re-enter the data or contact an administrator.
- When field values are included in a URL, the system displays an access error message or a cross site scripting error.
- When a modified HTML file is used to load invalid data, the system displays an error and code information for the failed execution.

Numerous BWSKXXXX and BWCKXXXX packages and the associated procedures have been modified to use the new validation checks.